## New student?

Welcome and thank you for your interest in the Swimming S.A. online courses! We hope you enjoy your learning journey with us on our <u>online portal</u>.

Your feedback counts! All course evaluations at the end of the courses are automatically sent to all the Instructors linked to the courses, as well as Swimming S.A. management.

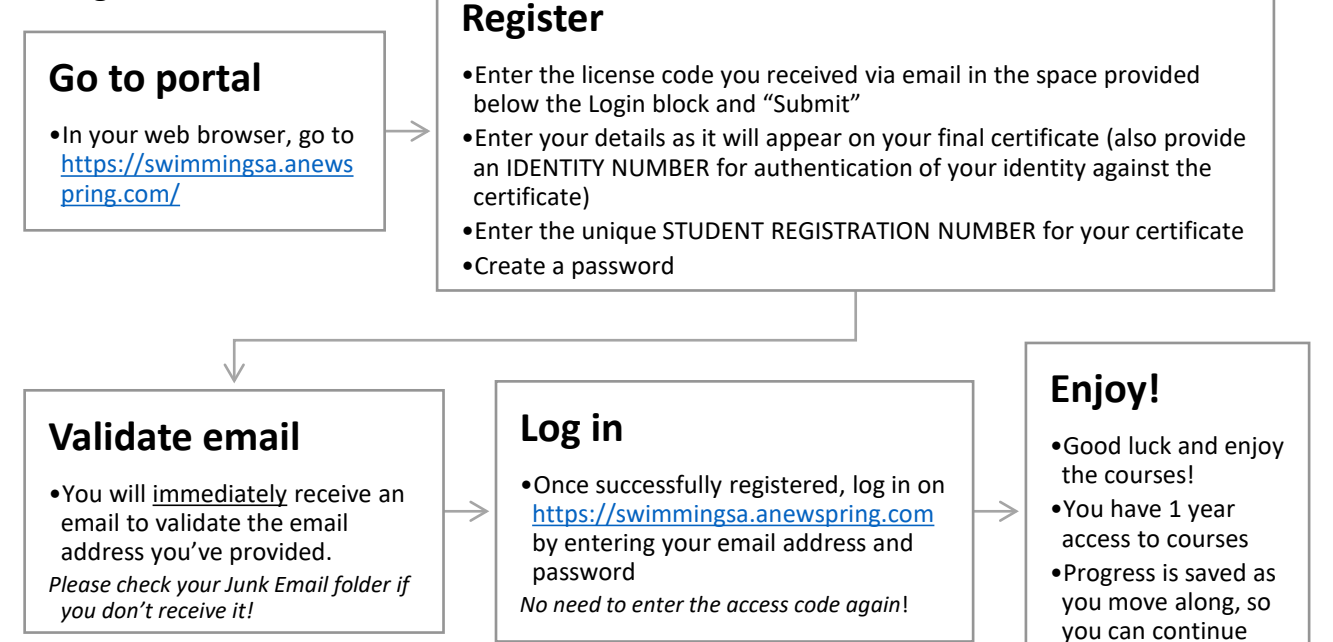

## Existing student?

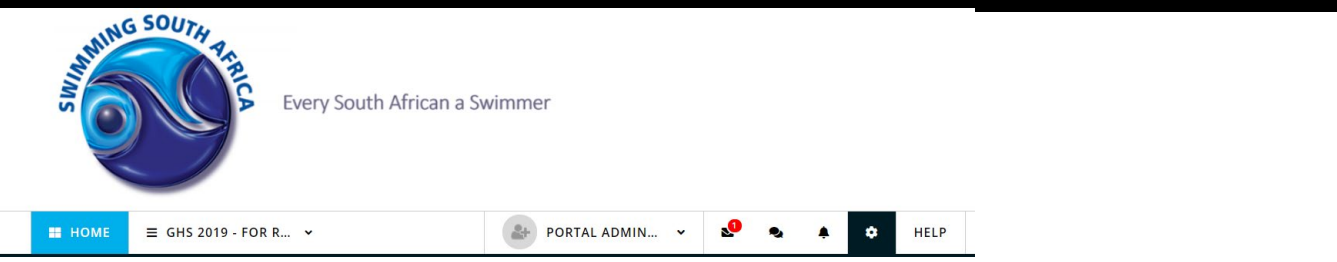

If you already have a profile on the portal, no need to register again! Log in as usual, and on your HOME page, find the Enter access code block.

Enter access code

any time.

| D D C - F - V O I |
|-------------------|
| 3 D G 5 F 9 Y 0 * |

This will add the new course on your HOME page :-)